# YTSmart 使用手册 (2023/8/11)

一、用户注册

1、微信关注"永大电梯中国服务号"(或直接扫下图二维码),关注后进入服务号;

1.1、永大电梯中国服务号二维码

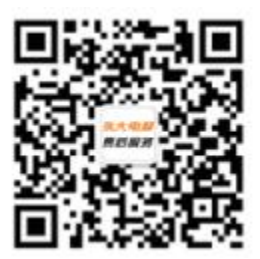

1.2、点击中间的"用户服务",点击"调试工具"菜单,如未注册过账号会出

现新用户注册画面;

| 12:10 🔋 🖸 🔿 🖸 🐝 🗰 🖬 웹비 🗐  | £ الد <sup>يد</sup> الد <sup>يد</sup> 0 |                   | 宗 IIL. <sup>10</sup> IIL. <sup>10</sup> 0 23 | @ \$ 101 000 16:47                    |
|---------------------------|-----------------------------------------|-------------------|----------------------------------------------|---------------------------------------|
| く 永大电梯中国服务号 &             | く 永大电梯                                  | 中国服务号 义           | × #                                          | 所用户注册 …                               |
|                           | 2021年5月                                 | 10日 下午14:03       |                                              |                                       |
|                           | 你好,欢迎:                                  | 关注 yungtay_       | 用户名(6-16数字)                                  | 5字母)                                  |
|                           | service!                                |                   | test                                         |                                       |
|                           |                                         |                   | 登陆密码(6-16数                                   | 字与字母)                                 |
|                           |                                         |                   |                                              |                                       |
|                           |                                         |                   | 密码确认(6-16数                                   | 字与字母)                                 |
|                           |                                         |                   | •••••                                        |                                       |
|                           |                                         |                   | 手机号                                          |                                       |
|                           |                                         | $\langle \rangle$ | 13585766608                                  |                                       |
|                           |                                         |                   | 验证码                                          |                                       |
|                           |                                         | 周试工具              |                                              |                                       |
|                           | J                                       | 账单支付              |                                              | 注册                                    |
|                           | 3                                       | 云呼梯               |                                              |                                       |
|                           | 1                                       | 云外示               |                                              |                                       |
| (Ⅲ) 关于永大 ■ 用户服务 ■ Service | 3                                       | 技术论坛              |                                              |                                       |
|                           | ② 关于永大                                  | ■ 用户服务 ■ Service  | Yungtay Elev<br>Co                           | ator Equipment(China)<br>.,Ltd © 2016 |

1.3、按要求填写注册信息、用户信息后(代理商编码可以不填),进入管理主界

面;

| © 10 a,di ",di <b>≈ ●</b> ④ \$ 101 @ 16-47          | 13:05 🧕 • 💘 🔹 🕸 %॥ %॥ 🕮                             | 130 °al °al ≈al ≈al ≈ ●                             |
|-----------------------------------------------------|-----------------------------------------------------|-----------------------------------------------------|
| × 新用户注册 …                                           | × 用户信息维护 …                                          | × 欢迎光临-倪栋 …                                         |
|                                                     | 姓名                                                  | 服务项目yungtay0001                                     |
| 用户名(6-16数字与字母)                                      |                                                     | 连线作番登记                                              |
| test                                                | 公司名称                                                | 您可以在这里申请需要调试的电梯明细                                   |
| 登陆密码(6-16数字与字母)                                     | 永大电梯                                                |                                                     |
|                                                     | 代理商编码                                               | #保APK下载 ◎                                           |
| 密码确认(6-16数字与字母)                                     |                                                     | 104 OLIVITISE   1840/ CUBINISERIER TO               |
| •••••                                               | 完成                                                  | 用户密码重置                                              |
| 手机号                                                 |                                                     | 您可以重新设置密码                                           |
| 13585766608                                         |                                                     |                                                     |
| 验证码                                                 |                                                     |                                                     |
| 3994 27秒                                            |                                                     |                                                     |
| 注册                                                  |                                                     |                                                     |
|                                                     |                                                     |                                                     |
|                                                     |                                                     |                                                     |
|                                                     |                                                     |                                                     |
|                                                     | Yungtay Elevator Equipment(China)<br>Co.,Ltd © 2016 |                                                     |
| Yungtay Elevator Equipment(China)<br>Co.,Ltd © 2016 | ≡ □ ⊲                                               | Yungtay Elevator Equipment(China)<br>Co.,Ltd © 2016 |

### 二、软件下载及连线作番权限申请

- 2.1、维保 APK 下载,可供下载 YTSmart (永大公开版维保软件, 仅支持 Android 手机)。
- 2.2、连线作番登记:指当前账号可作业作番,需用户自行申请权限;可申请单 台作番的权限,也可申请连续作番的权限;若需申请单台作番,只需输入 "起始作番",点击"申请权限";若需申请连续作番,输入"起始作番" 和"终止作番",点击"申请权限"即可;申请通过后页面下方将显示作番 明细;可在查询框中输入作番号进行查询。

| 13:12 😨 🙆 🔹 🤹 🍁 🕯 📴 潛山 🕮                            | 13:12 📡 🧟 🖸 🚽 🐠 🗴 🖽 월리 월리 💷                         | 13:13 👩 🥴 🔍 🍬 📣 🛪 🔟 '월리 월리 💷                        |
|-----------------------------------------------------|-----------------------------------------------------|-----------------------------------------------------|
| × 电梯权限申请 …                                          | × 电梯权限申请 …                                          | × 电梯权限申请 …                                          |
| 起始作番                                                | 起始作番                                                | 起始作番                                                |
| 5A00227                                             | 5A00227                                             | 5A00227                                             |
| 终止作番(单台申请可不填)                                       | 终止作番(单台申请可不填)                                       | 终止作番(单台申请可不填)                                       |
| 5A00228                                             | 5A00228                                             | 5A00228                                             |
| 申请权限                                                | 申请权限                                                | 申请权限                                                |
| Q. 作番号                                              | Q 作番号                                               | Q 作番号                                               |
|                                                     | 本次申请2台作番维保权限成功                                      | 总台数:2                                               |
|                                                     |                                                     | 5A00228                                             |
|                                                     | 确定                                                  | 5A00227                                             |
|                                                     |                                                     |                                                     |
|                                                     |                                                     |                                                     |
|                                                     |                                                     |                                                     |
|                                                     |                                                     |                                                     |
|                                                     |                                                     |                                                     |
| Yungtay Elevator Equipment(China)<br>Co.,Ltd © 2016 | Yungtay Elevator Equipment(China)<br>Co.,Ltd © 2016 | Yungtay Elevator Equipment(China)<br>Co.,Ltd © 2016 |
| E O 4                                               | E O ⊲                                               |                                                     |

2.3、用户密码重置: 可重新设置 YTSmart 登录密码。

2.4、用户信息维护:进入用户信息维护界面,将自动显示用户名(不可修改),

及个人信息,编辑个人信息,点击修改即可更改用户信息。

注:如公众号中维保 APK 下载异常,也可直接扫描下图安装包二维码直接安装

维保 APK;

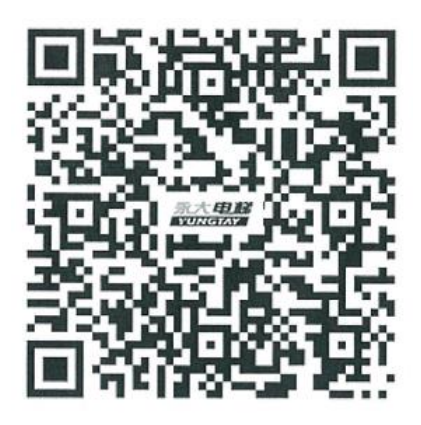

三、维保 APK 软件操作步骤:

3.1、保养主页面

- a) 点击控柜, 输入作番, 点击确认, 显示故障信息;
- b) 点击清除故障按钮,显示故障信息;
- c) 点击 ANN 跳转 ANN 页面;

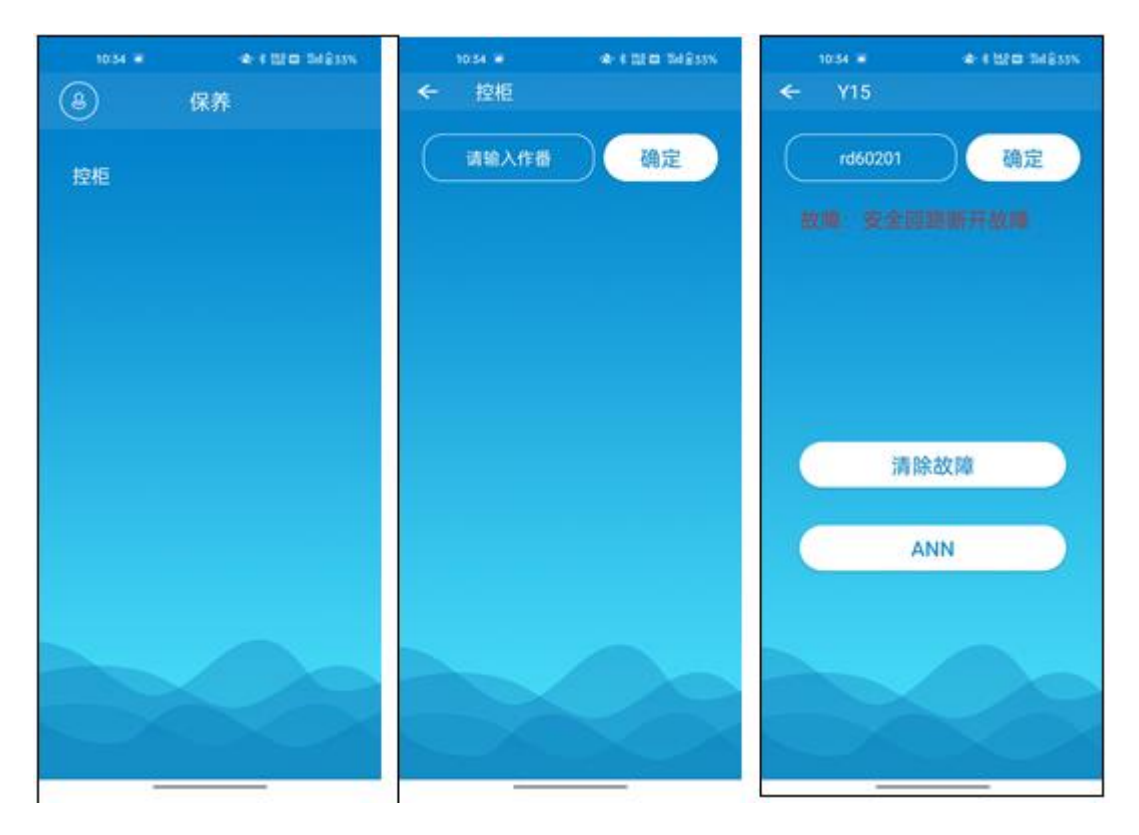

3.2、如果电梯是 ENT 机种,则显示如下页面

| 15:02    |          | 14.9K/s ≵     | & C ବ 🎟 | <b>)</b> |
|----------|----------|---------------|---------|----------|
|          |          |               |         |          |
|          |          |               |         |          |
|          |          |               |         |          |
|          |          |               |         |          |
| 0 1      | E I      | F             | r -     |          |
| <u> </u> |          |               |         |          |
|          |          |               |         |          |
| 调查提      | 示 МС     | DE            | 确定      |          |
| ESC      | <b>↑</b> | DR.C          | MDE     |          |
|          |          |               |         |          |
| ←        | Ļ        | $\rightarrow$ | ENT     |          |
|          |          |               |         |          |
|          |          |               |         |          |
|          |          |               |         |          |
|          | - /      |               |         |          |

当前只允许输入 MODE 02、11、59、69、34、35、36 这7 种基本操作式

具体含义详见项四的 4.2 说明

3.3、如果是 Y15 机种, 连线主板会提示版本升级, 具体升级见项四的 4.1 说

 いたいではままでの
 03464 = 11431

 所高测定

 反载设定

 抱闸侦测

 测试功能

 确认码申请获取

明; 点 ANN, 则显示如下页面:

3.3.1、阶高测定页面

a、显示电梯方向、当前阶、当前位置信息

b、点击阶高测定按钮进入阶高测定,根据提示信息操作

| 14:05 | 54.8K/s | \$\$ \$ I \$ \$ \$ \$ |
|-------|---------|-----------------------|
| ←     | 阶高测定    |                       |
|       |         |                       |
| 方向    | 当前阶     | 当前位置                  |
|       | 5       | 5808826               |
|       |         |                       |
|       |         |                       |
|       |         |                       |
|       | 阶高测定    |                       |
|       |         |                       |
|       |         |                       |
|       |         |                       |
| 阶高测定  | 负载设定    | 抱闸侦测                  |
|       |         | <                     |

3.3.2、负载设定页面

a、显示当前负载值、当前设定超载值

b、超载设定输入超载值,点击超载设定按钮设定超载值

c、电梯轿厢内为空时,点击0%设定0帕值

d、电梯内放100帕砝码,点击100%设定100帕值

| 14:05 | 52.9K/s | ************ |
|-------|---------|--------------|
| ←     | 负载设定    |              |
|       |         |              |
| 当前负载  |         |              |
|       |         |              |
| 超载设定  |         |              |
| 当前值   | 111     |              |
| 设定值   |         |              |
|       | 超载设定    |              |
| 载重设定  |         |              |
| 0%    | 1       | 00%          |
|       |         |              |
|       |         |              |
|       |         |              |
| 阶高测定  | 负载设定    | 抱闸侦测         |
|       |         | <            |

- 3.3.3、 抱闸侦测页面
- a、点击手动抱闸侦测按钮,开始抱闸 侦测
- b、显示抱闸侦测信息

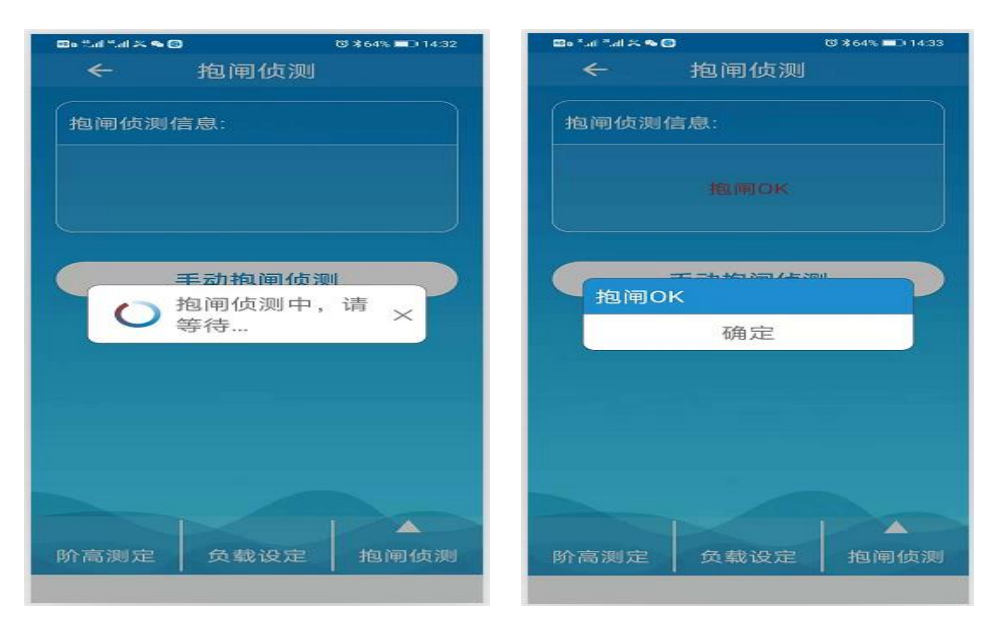

3.3.4、测试功能页面:

| 14:2889.1K/s \$ & ⊆ 奈 ∰ ≁ | 14:2862.0K/s ≹ Æ | 14:28 ····87.5K/s \$ & ⊆ 奈 መ ≁ |
|---------------------------|------------------|--------------------------------|
| ← 测试功能                    | 空载曳引检查           | 限速器−安全钳试验                      |
| 请在专业人员指导下操作!!!            | 第一步              | 第一步                            |
| 走行一次超载不检出                 | 检查开始             | 试验开始                           |
| 上行超速测试                    | 第二步              | 第二步                            |
| 空载曳引检查                    | 上行 下行            | 上行 下行                          |
| 限速器-安全钳试验                 | 第三步              | 第三步                            |
|                           | 检查完成             | 试验完成                           |
|                           |                  |                                |
|                           |                  |                                |
|                           |                  |                                |
|                           | 请在专业人员指导下操作!!!   | 请在专业人员指导下操作!!!                 |
| = 0 <                     |                  | = 0 <                          |

3.3.5 门机功能

①点击门机,输入作番;②点击确认按钮;

③点击清除故障按钮,可清除故障;

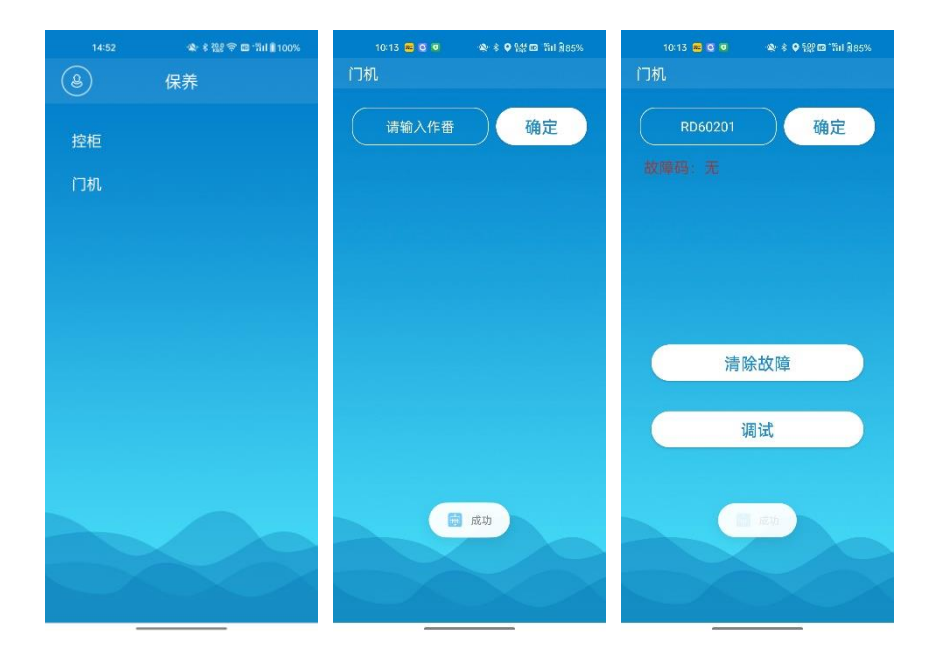

④点击调试, 跳转调试页面;

⑤磁极、行程页面,按提示信息操作;

⑥参数调整页面,点击可修改对应项参数;

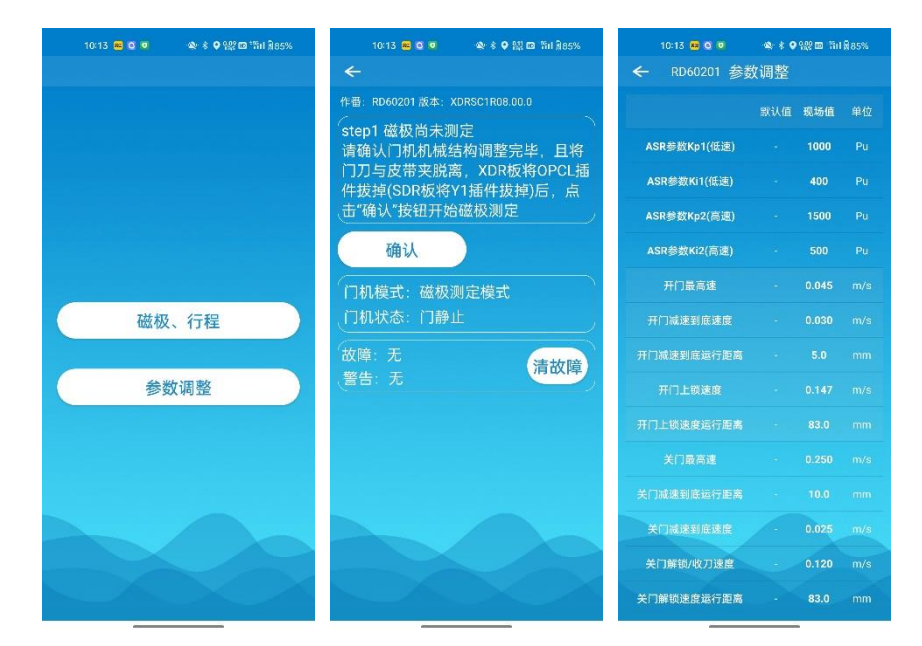

3.3.6 SYI 功能

①输入作番,点击确认按钮;

②本地调试:参数表及故障功能;

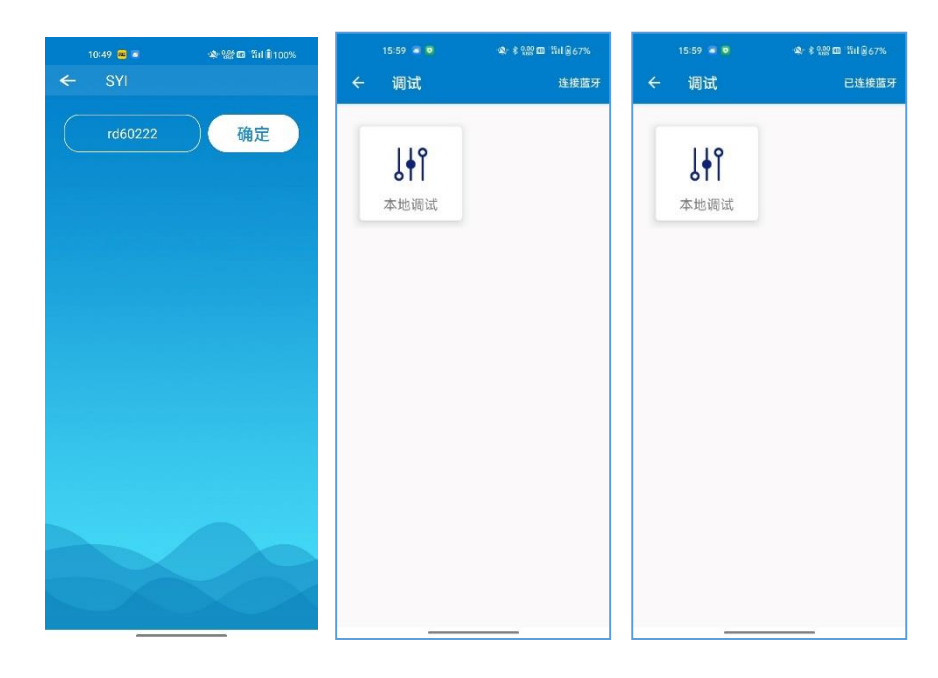

| 15:58 🔳 🔍   | ୟ- \$ 122 m 111 £ 67% | 15:58 🛋 😫                                                | stan :                         |
|-------------|-----------------------|----------------------------------------------------------|--------------------------------|
| ← 本地调试      |                       | ← 本地调试                                                   |                                |
| 0 基本参数      | Ş                     | 安全回路故障                                                   |                                |
| 1 电机参数      | >                     | 故障代码: 41 さ                                               | 故障子码: 101                      |
| 2 矢量控制參数    | >                     | 运行限制:<br>不能再运行。                                          |                                |
| 3 运行控制参数    | >                     | ◎ 文庫原囚:<br>安全回路信号断开。<br>## № 六 注                         |                                |
| 4 楼层参数      | >                     | 排隊方法:<br>1.检查安全回路各开关,雪<br>2.检查安全回路供由由压制                  | E看其状态;<br>1.否正觉:               |
| 5 端子功能参数    | >                     | <ol> <li>3.检查安全回路接触器动作</li> <li>4.检查安全回路反馈点信号</li> </ol> | F是否正确;<br>F是否正确;<br>}特征(NO/NC) |
| 6 电梯基本参数    | >                     | 复位方法:<br>安全回路导通后自动复位。                                    |                                |
| 7 智能调试参数    | >                     | ·                                                        |                                |
| 8 增强功能参数    | >                     |                                                          |                                |
| 9 时间参数      | >                     |                                                          |                                |
| A 键盘设定参数    | >                     |                                                          |                                |
| b 门功能参数     | >                     | 一键                                                       | 复位                             |
| F番: RD60222 |                       | 作番: RD60222                                              |                                |
| 参数表         | 故障                    | 参数表                                                      | 故障                             |

## 3.3.7 SYS 功能

①输入作番点击确认按钮;

②操作器:调试菜单、参数菜单、故障记录;

| 10:49 📟 📼 | 🕸 🔛 🖬 🕅 🕯 100% | 00     | $\Phi_{\rm e} < 100 \pm 100  {\rm Jm}$ | 16:36 📼 🕯        | a a s | \$\$\$ Ⅲ 第il () 72% |
|-----------|----------------|--------|----------------------------------------|------------------|-------|---------------------|
| ← SYS     |                |        |                                        | ← TT操作<br>□ TT操作 | 8     | хq                  |
| 2)75384   | 确定             | 说      |                                        | Ĭ                | 青连接设备 | ЖĦ                  |
|           |                | ● 电梯档案 |                                        | ESC              | Ť     | Enter               |
|           |                |        |                                        | <b>←</b>         | F3    | →                   |
|           |                |        |                                        | F1               | Ţ     | F2                  |
|           |                |        |                                        | 调试菜单             | 参数菜单  | 故障记录                |
|           |                |        |                                        |                  |       |                     |

| 16:37 🔹 🛛<br>← TT操作器<br>重牙已连接         | । 🔹 १<br>ह<br>97672014         | %≌ ≣ ≌il≩72%<br>XQ        | 16:37 ■<br>← TT操作器<br>国牙已运换 ¥ | ▲ \$ 앞<br>tBT2014 | 2800 ≌il9,72%<br>★ Q                                                            | 16:37 ●<br>← TT操作<br>重牙已率計 | ◎ 🍫 \$<br>器<br>£ YTBT2014 | ାଛାଇ ଲାଛି72%<br>X Q |
|---------------------------------------|--------------------------------|---------------------------|-------------------------------|-------------------|---------------------------------------------------------------------------------|----------------------------|---------------------------|---------------------|
| 机检 <sup>4</sup><br>== 00<br>1楼<br>安全1 | 修<br>00000000<br>き 0.(<br>回路断开 | 单梯<br>00 ==<br>00m/s<br>- | く「有人投家場?                      | 5                 |                                                                                 |                            |                           |                     |
| ESC                                   | Ť                              | Enter                     |                               |                   |                                                                                 |                            | 暂无故障信息                    |                     |
| -                                     | F3                             | <b>→</b>                  | 输入端口重定义                       |                   | >                                                                               |                            |                           |                     |
| F1                                    | Ţ                              | F2                        | 輸出端口重定义<br>照明风扇<br>节能         |                   | )<br>()<br>()<br>()<br>()<br>()<br>()<br>()<br>()<br>()<br>()<br>()<br>()<br>() |                            |                           |                     |
| 调试菜单                                  | 参数菜单                           | 故障记录                      | 调试菜单                          | 参数菜单              | 故障记录                                                                            | 调试菜单                       | 参数菜单                      | 故障记录                |

3.3.8、确认码界面

按照提示先申请,获取,再输入

| 🖾 tal tal X 🧠 🖸 🛛 😳 🕸 63% 💷 0 14:36 | 🖾 e that that 🛰 👟 🔞 | ©\$63% ☎0-14:36 |
|-------------------------------------|---------------------|-----------------|
| ← 确认码申请获取                           | ← 确认码申              | 请获取             |
|                                     |                     |                 |
|                                     |                     |                 |
|                                     |                     |                 |
| 申请                                  | 申请                  |                 |
| *****                               | 中法成功                |                 |
| 获取                                  | 中頃加切                | -               |
| 输入                                  | 输入                  |                 |
|                                     |                     |                 |
|                                     |                     |                 |
|                                     |                     |                 |
|                                     |                     |                 |
| 备注:该确认码仅供PCB更换等<br>使用               | 香注:该确认码(X<br>使用     | I供PCB更换等        |
|                                     |                     |                 |

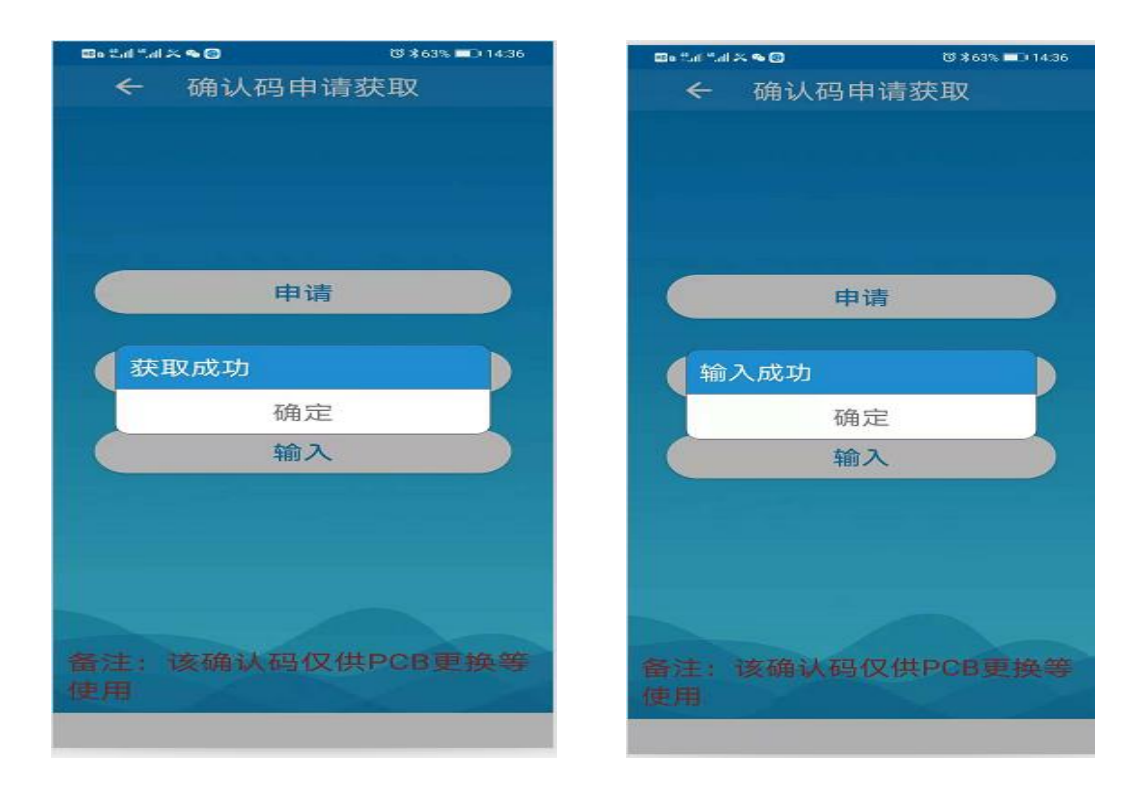

备注:申请、获取、输入需保证手机网络信号正常良好,而且连线主板操作

(申请、获取也可以离线操作)

3.4、扶梯

a、清除故障

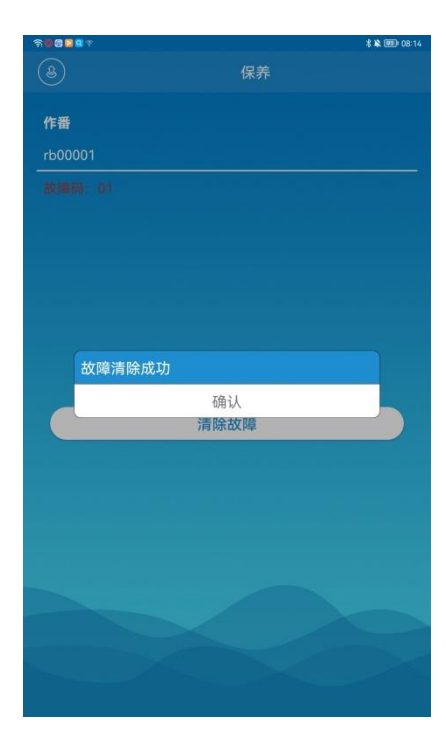

- 四、其他说明:
  - 4.1、如果连线 Y15 机种, 会依据现场主板的版本提示是否需要升级

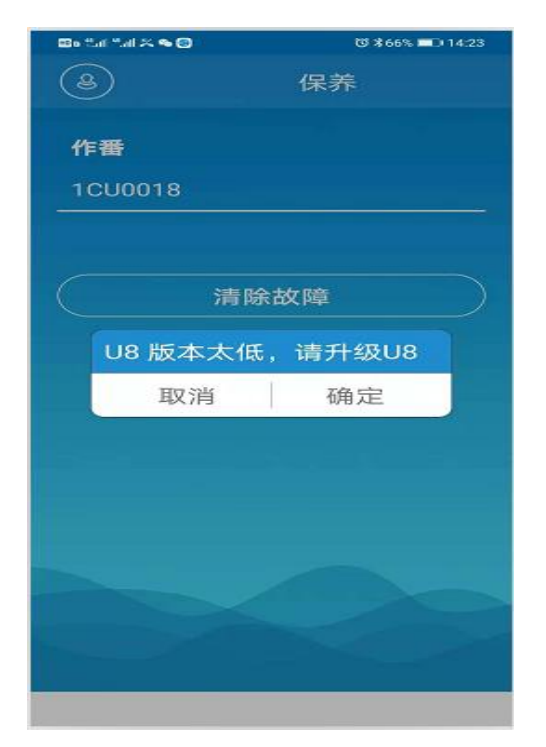

4.1.1、若点取消, 弹窗消失; 点确定, 出现如下页面:

分别点U8/U40,按照提示升级

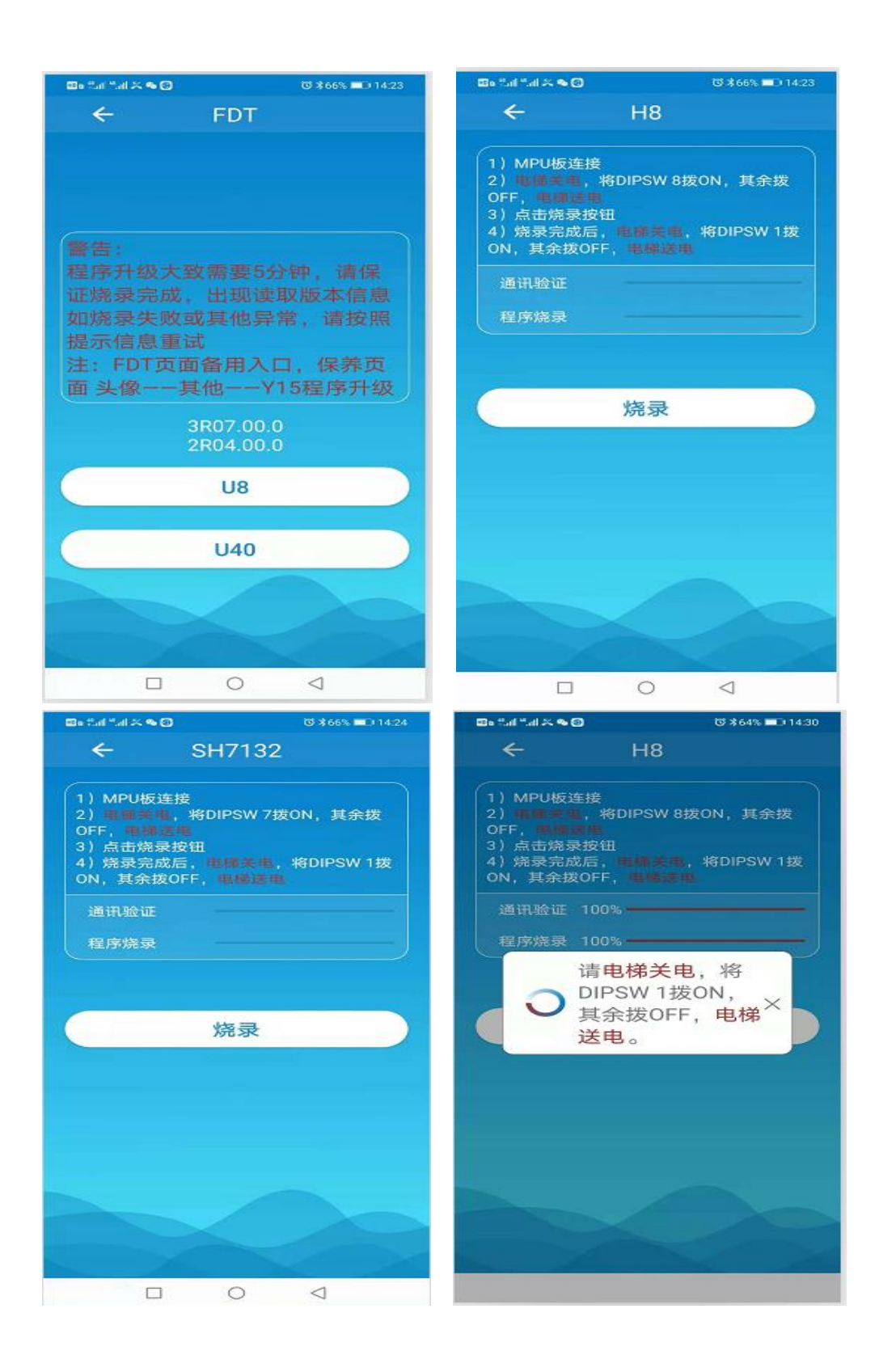

4.1.2、若不连线主板先升级,则如下提示操作

保养主页面点击头像——点击其他——点击 Y15 程序升级——点击

U8, U40

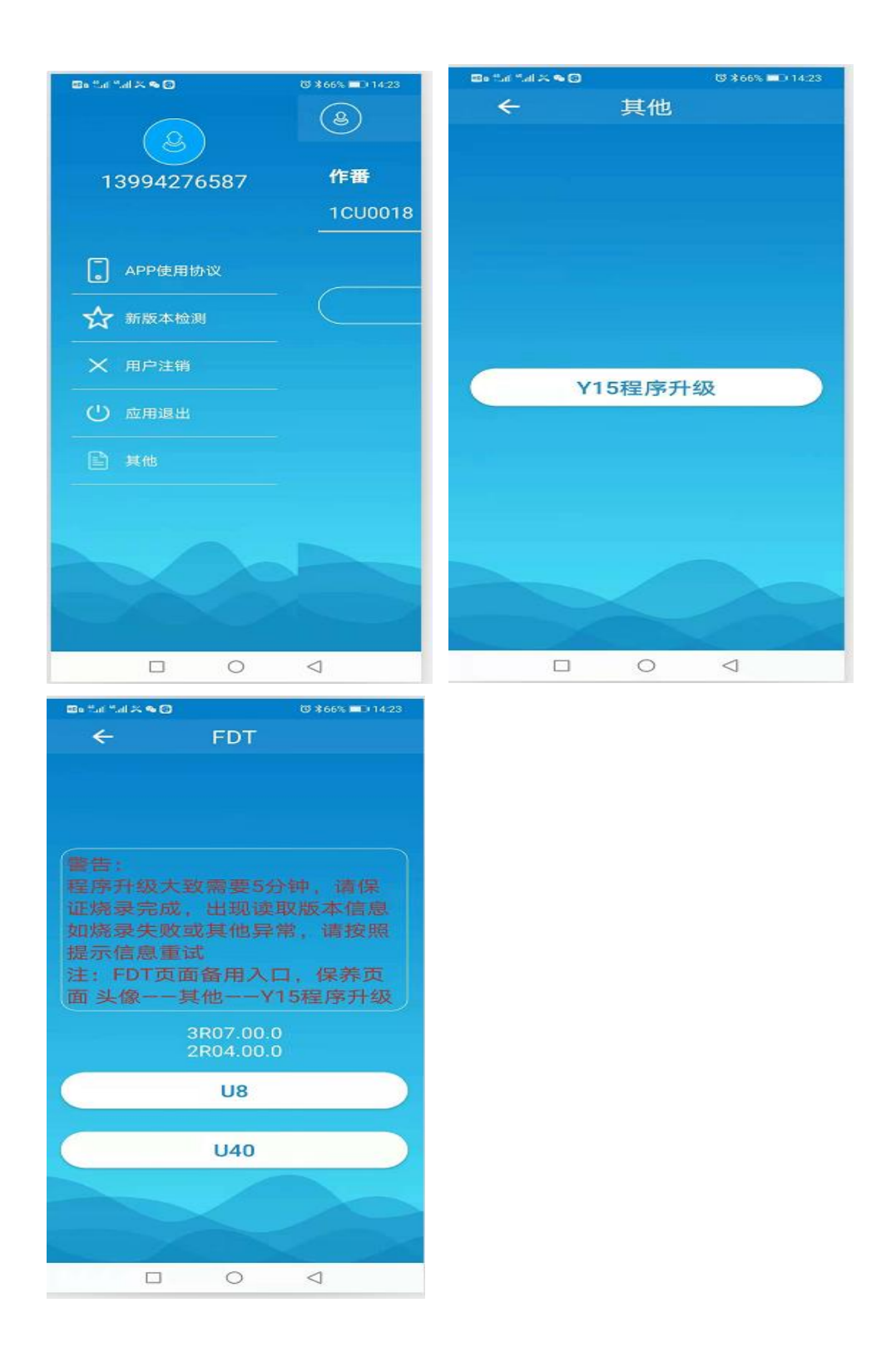

#### 4.2、MODE 含义说明

4.2.1、MODE 02-读取、清除故障履历

4.2.2、MODE 11-阶高测定(楼层自学习功能)

4.2.3、MODE 59-输确认码

4.2.4、MODE 69--- 抱闸侦测

4.2.5、MODE 34/35/36-空载、满载、超载设定

### 五、异常问题处理说明

- 5.1、提示"请检查蓝牙连接"。解决措施:重新进行蓝牙连接。若连接不成功,请尝试重启蓝牙。
- 5.2、提示"通讯中断",说明 MPU 与手机通讯异常。解决措施:检查通讯 线,电梯关送电后,重新尝试。若仍不成功,检查电梯主板。
- 5.3、提示"无此 MODE 功能",说明输入的 MODE 功能码不在范围内,当

前只允许输入02、11、59、69、34、35、36

- 5.4、提示"软件版本更新",则到微信公众号进行软件更新。
- 5.5、提示"出错了",表示该作番没有申请权限,则前往"永大电梯中国服务号"的用户服务里面申请权限;若已申请权限,但还是提示"出错了",表示申请的作番和主板实际作番不一致,若要进一步处理则需联络当地永大服务负责人